## Use Circulation

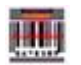

1. Bring up the item or patron in status.

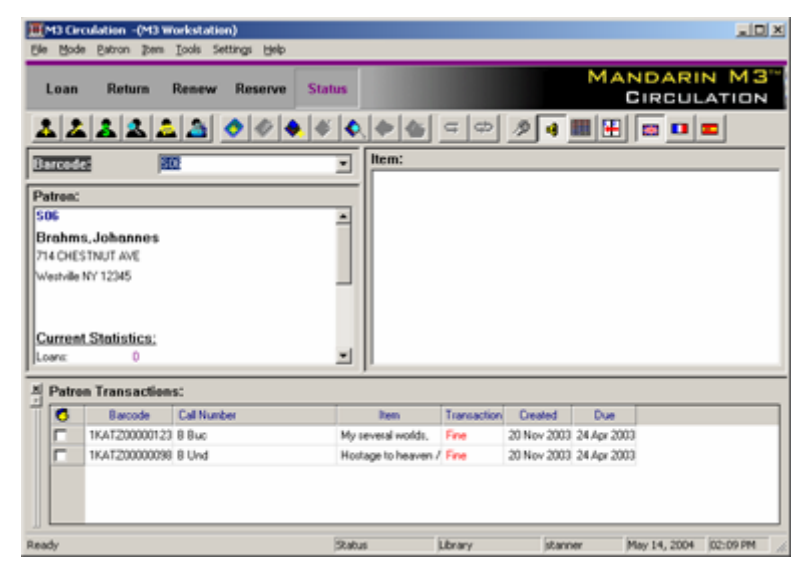

2. Press F4 to bring up the payment screen.

| Payment |   |                                                                                                    |                 |         |                                               |                          |                                       |                                                                               |                                                                          |                                                               |                                   |                                           |                                                 | X     |    |                                           |    |
|---------|---|----------------------------------------------------------------------------------------------------|-----------------|---------|-----------------------------------------------|--------------------------|---------------------------------------|-------------------------------------------------------------------------------|--------------------------------------------------------------------------|---------------------------------------------------------------|-----------------------------------|-------------------------------------------|-------------------------------------------------|-------|----|-------------------------------------------|----|
| 7       | 7 | My several worlds,<br>Hostage to heaven /<br>1. Check the item<br>for which you wish<br>forgive the fine(s) |                 |         | Fine<br>10.00<br>10.00<br>h (s)<br>h to<br>). | Refunded<br>0.00<br>0.00 | 2. C<br>type<br>forgi<br>each<br>part | Payment<br>5:00<br>0:00<br>lick un<br>the ar<br>ive, pre-<br>n. You<br>of any | Forgiven<br>5.00<br>10.00<br>der "F<br>nount<br>essing<br>may f<br>fine. | Reason<br>OVERDUE<br>OVERDUE<br>OVERDUE<br>OVERDUE<br>Sorgive | " and<br>sh to<br>after<br>all or | Date Returned<br>11/20/2003<br>11/20/2003 | Date Due<br>04/24/2003<br>04/24/2003<br>3. Clic | k OK. | ר_ | QK<br>Cance<br>Histop<br>New Fir<br>Betun | ne |
|         |   | Total                                                                                                    | Payment<br>5.00 | Balance |                                               |                          |                                       |                                                                               |                                                                          |                                                               |                                   |                                           |                                                 |       |    |                                           |    |
|         | T | endered:                                                                                                    |                 |         |                                               |                          |                                       |                                                                               |                                                                          |                                                               |                                   |                                           |                                                 |       |    |                                           |    |